# Exercise 3c: Small-Strain Plasticity in a Test Coupon

The purpose of this exercise is to illustrate the setup of a small-strain plasticity enforced displacement loading on a test coupon bar. The model is a solid bar composed of first order hexagonal elements which will be fixed at one end and subjected to an enforced displacement in-plane.

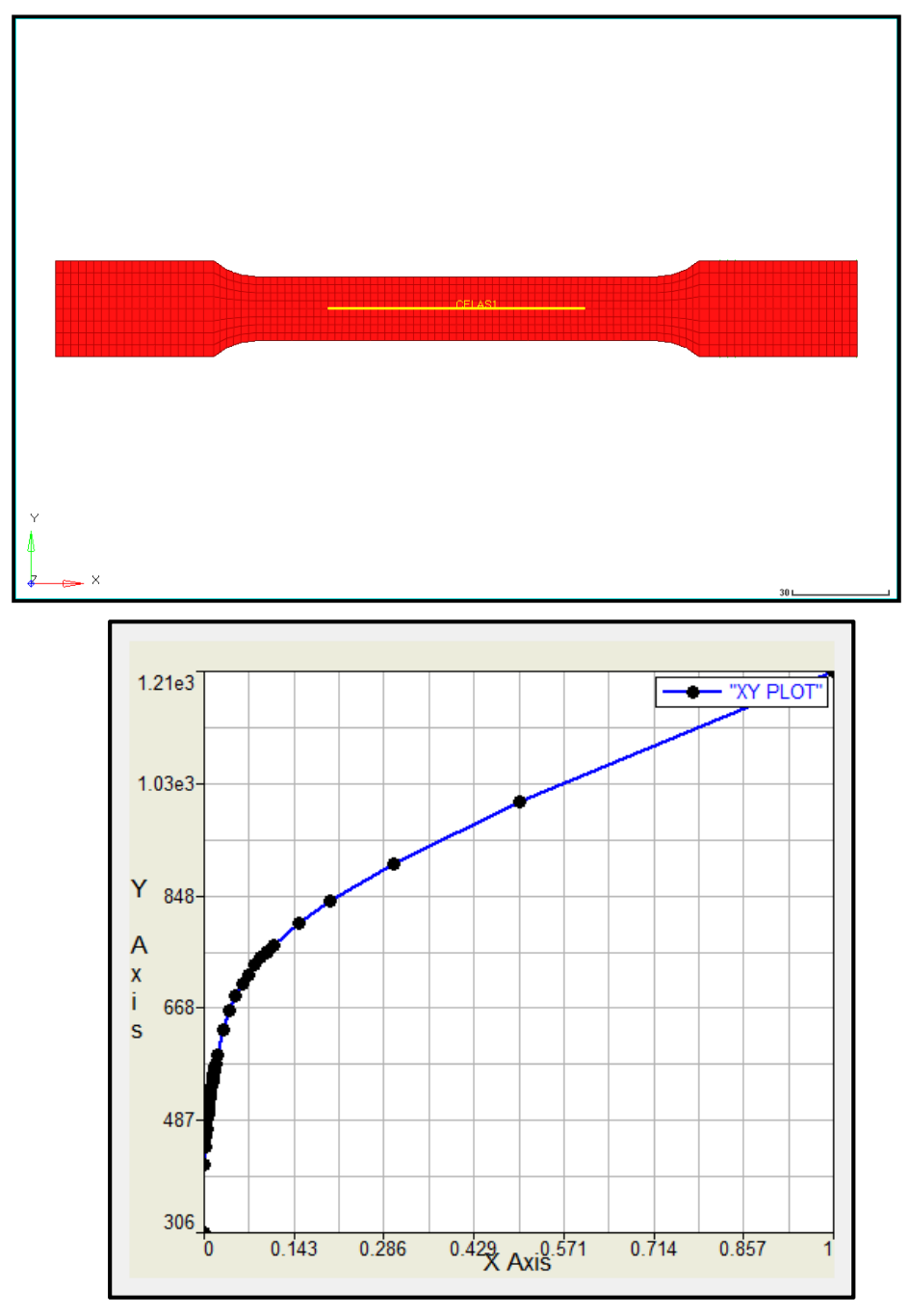

## **Problem Setup**

You should copy the file: tension\_sm\_str.fem

Step 1: Import the model: tension\_sm\_str.fem into HyperMesh Desktop

# Step 2: Import the table with the plasticity curve and add a new MAT1 material with plastic material behavior

- 1. Enable the **Utility** tab by checking the menu drop-down *View > Browsers > HyperMesh > Utility*.
- 2. Click on the **Utility** tab in the Browser area.
- 3. Ensure that the **FEA** button option at the bottom of the Browser area is selected.
- 4. In the Utility tab, select the TABLE Create utility. This opens the Create Table dialog box.
- 5. Select *Import Table* as the option and click on the table type TABLES1.

| 🛆 Create Table      |           | 23        |  |  |
|---------------------|-----------|-----------|--|--|
| Options:            |           |           |  |  |
| Import Table        |           |           |  |  |
| C Create/Edit Table |           |           |  |  |
| Tables:             |           |           |  |  |
| C TABDMP1           | C TABLED3 | C TABLEM3 |  |  |
| C TABFAT            | C TABLED4 | C TABLEM4 |  |  |
| C TABLED1           | C TABLEM1 | TABLES1   |  |  |
| C TABLED2           | C TABLEM2 | C TABRND1 |  |  |
|                     |           |           |  |  |
|                     | Next      | Cancel    |  |  |

- 6. Click Next.
- 7. Browse for and select the plasticity.csv file in the model directory. Name the new table MATS1TS1 and click *Apply* to import the table.
- 8. Close the Import TABLES1 window.
- 9. In the **Model** tab, click on the existing **MAT1** material named MAT1 to load it into the **Entity Editor**.
- 10. Activate the **MATS1** option to put in plasticity parameters and set the card values as shown below:

| Name           | Value          |
|----------------|----------------|
| Solver Keyword | MAT1           |
| Name           | MAT1           |
| ID             | 1              |
| Color          |                |
| Include File   | [Master Model] |
| Defined        |                |
| Card Image     | MAT1           |
| User Comments  | Do Not Export  |
| E              | 210000.0       |
| G              |                |
| NU             | 0.33           |
| RHO            | 7.85e-009      |
| A              |                |
| TREF           |                |
| GE             |                |
| ST             |                |
| SC             |                |
| SS             |                |
| MATS1          |                |
| TID            | MATS1TS1 (1)   |
| TYPE           | PLASTIC        |
| Н              |                |
| YF             |                |
| HR_REAL        |                |
| HR             |                |
| LIMIT1         | 350.0          |
| TYPSTRN        | 1              |
| MATT1          |                |
| MAT4           |                |
| MAT5           |                |
| MATFAT         |                |
| MATF1          |                |
| MATX           |                |

#### Step 3: Create a solid property card and apply it to the solid elements

- 1. Create a new **PSOLID** property named **PSOLID** that references the material card MAT1.
- 2. Assign this property to all of the elements in the **TENSIONTEST** component.

#### Step 4: Create the boundary conditions and loading conditions

- 1. Create a new load collector named SPCs.
- 2. In the constraints panel, select node 14598 by id and constrain DOFs 1-6.

This node is the independent node of the RBE2 and will constrain all nodes connected to that rigid element.

3. Using a window selection, select all of the nodes shown in the image below. Constrain them in DOFs 1-3.

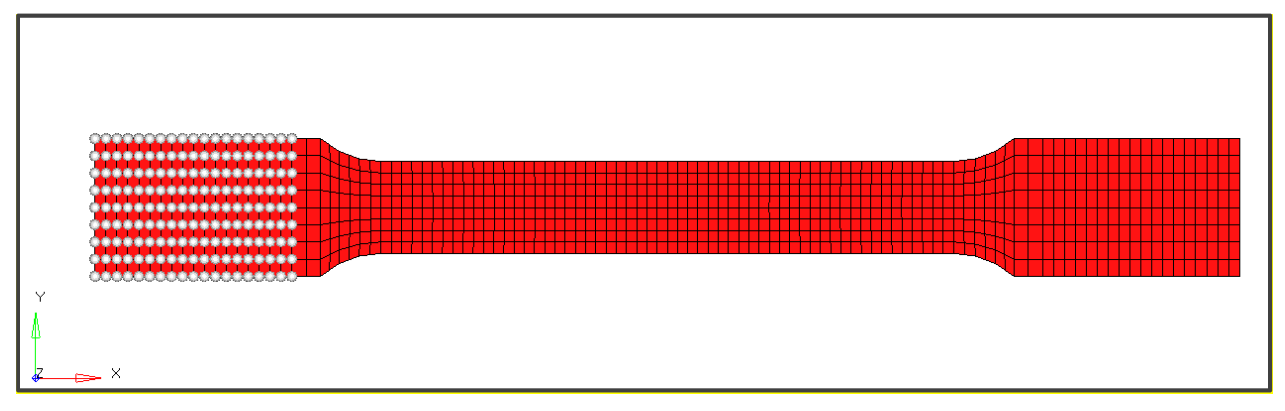

- 4. Create a new load collector named LOAD\_20.
- 5. In the constraints panel, set the *load type* to SPCD and create a constraint in DOF 1 on node 14598 of *magnitude* 20.0.

| € create | <b>• •</b> | nodes           | K | 🔽 do                         | f1 _= | 20.000 | create      |
|----------|------------|-----------------|---|------------------------------|-------|--------|-------------|
| C update |            |                 |   | 🖂 do                         | f2 =  | 0.000  | create/edit |
|          |            | relative size = |   | 10.000 🔽 label constraint do | 13 =  | 0.000  | reject      |
|          | \$         | constant ∨alue  |   | 🔽 fixed 🔲 do                 | f4 =  | 0.000  | review      |
|          |            |                 |   | 🖵 do                         | f5 =  | 0.000  |             |
|          |            |                 |   | 🖵 do                         | f6 =  | 0.000  |             |
|          |            |                 |   | load type                    | es =  | SPCD   | return      |

6. Create a new NLPARM load collector named NLPARM with *NINC* of 20.

### Step 5: Create the output requests for the measurement set

- 1. In the control cards panel, enter the GLOBAL\_OUTPUT\_REQUEST section.
- 2. Ensure that the following outputs are requested:

| Output Type  | Format | Option  |
|--------------|--------|---------|
| DISPLACEMENT | H3D    | ALL     |
| SPCF         | H3D    | ALL     |
| ELFORCE      | H3D    | SID (2) |

Step 6: Add an NLOUT load collector to enable 100 increments of intermediate step results and set the NLOUT option to the load collector in GLOBAL\_CASE\_CONTROL

Step 7: Create a new Non-linear quasi-static analysis load step named Load\_20. Set the SPC to SPCs, the LOAD to LOAD\_20, and the NLPARM to NLPARM.

#### Step 8: Run the analysis with 4 CPUs

- 1. In the *OptiStruct* panel under the **Analysis** page, ensure that the *export options:* is set to all, the *run options:* is set to analysis. Name the file tensile\_sm\_str.fem and enter the *options* -optskip -out -cpu 4.
- 2. Click **OptiStruct** to run the nonlinear analysis.

#### Step 9: Review the results in HyperView

- 1. When the run has completed, from the *OptiStruct* panel, click on the *HyperView* button to launch the post-processing report tensile\_sm\_str.mvw which was automatically created from the analysis.
- 2. Set the animation type to *Transient* and click the *Play* button to view the displacement results. Overlay the contours of various results onto the load case animation to view how they change as the enforced displacement scales.

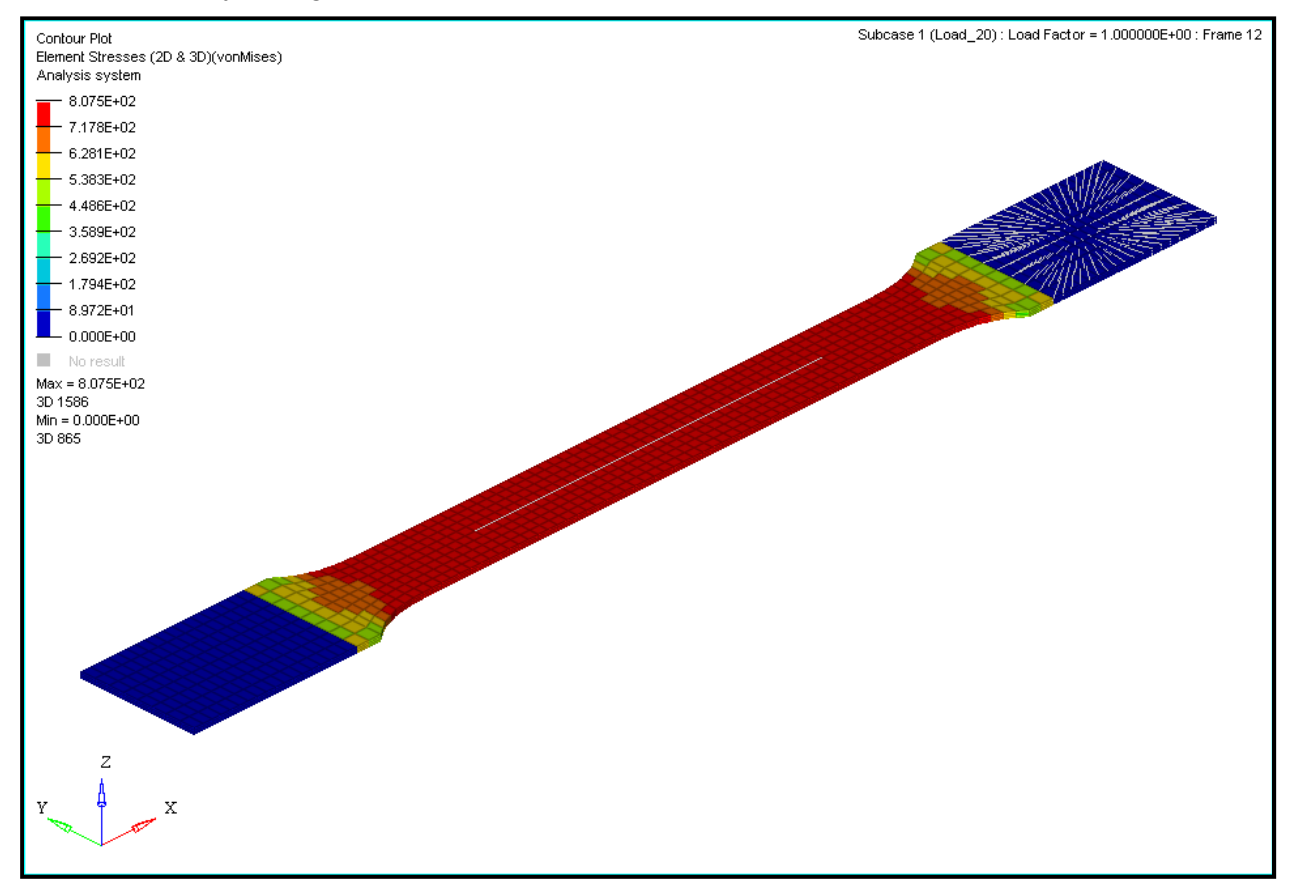

A contour of element stresses of the model at its last enforced displacement (20 units)

Chapter 3: Nonlinear Materials Exercises